## Norton Internet Security 2008

To allow I'm InTouch components full access to a host PC using Norton Internet Security 2008, you must make some manual configurations in Norton's Personal Firewall configuration. The following guide will show you step by step how to configure Norton in order to allow I'm InTouch access to your computer.

Step 1. Open the Norton Security Center. From the Norton home screen, select Options > Norton Internet Security.

| General Options                            | General Options: Settings                                                                                         |  |  |  |  |  |
|--------------------------------------------|----------------------------------------------------------------------------------------------------|--|--|--|--|--|
| > Settings                                 |                                                                                                    |  |  |  |  |  |
| iveUpdate                                  | How to protect your product settings                                                                              |  |  |  |  |  |
| Personal Firewall                          | Protect these settings from other users of this computer. Turn on password protection                             |  |  |  |  |  |
| ntrusion Prevention                        |                                                                                                    |  |  |  |  |  |
| Security Inspector<br>Real-Time Protection | How to protect your product from hackers                                                                          |  |  |  |  |  |
|                                            | Turn on protection for Norton products [recommended]                                                              |  |  |  |  |  |
| Manual Scanning                            |                                                                                                    |  |  |  |  |  |
| Exclusions                                 | How to change your tray icon settings                                                                             |  |  |  |  |  |
| Home Networking<br>Transaction Protection  | Display your Norton product icon in the system tray                                                               |  |  |  |  |  |
|                                            |                                                                                                    |  |  |  |  |  |
|                                            | Norton Community Watch                                                                                            |  |  |  |  |  |
|                                            | Help us help you stay safe online by automatically submitting selected security and application data to Symantec. |  |  |  |  |  |

2. At the Internet Security Options window, select Personal Firewall > Program Control.

| General Options               | Pers | onal Firewall: Program Control                                                                                  |        |
|-------------------------------|------|----------------------------------------------------------------------------------------------------|--------|
| LiveUpdate                    | Cre  | ate custom Internet access settings for individual programs.                                                    |        |
| Personal Firewall             | -    | and a second and a second a second a second a second a second a second a second a second a second a second a se |        |
| General Settings              |      | Program                                                                                                    | Access |
| > Program Control             |      | LuComServer_3_4<br>C:\Program Files\Symantec\LiveUpdate\LuComServer_3_4.EXE                                     | Allow  |
| Advanced Settings             |      | Microsoft Generic Host Process for Win32 Services<br>C:Windows\System32\svchost.exe                             | Auto   |
| ntrusion Prevention           | •    | Microsoft Internet Explorer<br>C:\Program Files\Internet Explorer\iexplore.exe                                  | Auto   |
| Security Inspector            | •    | Microsoft Local Security Authority Shell<br>C:Windows\System32\lsass.exe                                        | Auto   |
| Real-Time Protection          | •    | Microsoft Task Scheduler Engine<br>C:Windows\System32\taskeng.exe                                               | Custom |
| Manual Scanning<br>Exclusions |      | Microsoft Windows Ping Utility<br>C:Windows\System32\PING.EXE                                                   | Auto   |
| Home Networking               |      | Symantec Security Technologies<br>C1Program Files\Common Files\Symantec Shared\ccSycHst eve                     | Allow  |
| Transaction Drotaction        |      | Add Modify <u>Remove</u> Re                                                                                     | iname  |

3. On the Personal Firewall: Program Control list, click the Add button (this will open the Windows select a program) window.

| Norton Internet Security                                                                                                    |   |                                                                                                    | 🔘 🕞 📕 « Local Dis                   | k (C:) 🕨 Pro                                                                                                    | gram Files 🔸      | ▼ 4 <sub>7</sub> | Search |
|----------------------------------------------------------------------------------------------------|---|----------------------------------------------------------------------------------------------------|-------------------------------------|----------------------------------------------------------------------------------------------------|-------------------|------------------|--------|
| Internet Security Options                                                                                                    |   |                                                                                                    | 🆣 Organize 👻 🏢 Views 👻 🎆 New Folder |                                                                                                    |                   |                  |        |
| General Options<br>LiveUpdate<br>Personal Firewall                                                                              |   | Personal Firewall: Program<br>Create custom Internet access : Recent Places<br>Computer                                                                                                    |                                     | Name         Date modified         Type         Size           01 Com         Common Files         COMMUNICATE! 10         COMMUNICATE! DELUXE |                   |                  |        |
| General Settings > Program Control Trust Control Advanced Settings Intrusion Prevention Security Inspector Roal Time Distoction | • | LuComServer_3_4     C:\Program Files\Symantec\Live     Microsoft Generic Host Process     C:\Windows\System32\svchost     Microsoft Internet Explorer     C:\Program Files\Internet Explorer     Microsoft Local Security Authol     C:\Windows\System32\sass.ex | Folders                             | ComPlus Applications<br>CONEXANT<br>Google<br>Internet Explorer<br>Microsoft Games<br>Microsoft Visual Studio<br>Movie Maker<br>MSBuild<br>MSN |                   |                  |        |
| Manual Scanning                                                                                                    |   | Microsoft Task Scheduler Engin<br>C:\Windows\System32\taskeng<br>Microsoft Windows Ping Utility                                                                                                    |                                     | Norton 1                                                                                                    | Internet Security | -                | Execut |
| Exclusions<br>Home Networking                                                                                                   | • | C:\Windows\System32\PING.EX Symantec Security Technologie C:\Program Files\Common Files\                                                                                                    |                                     | 0                                                                                                    |                   |                  |        |
| Transaction Protection                                                                                                    |   | Add                                                                                                    | Modify                              | ve f                                                                                                    | Rename            |                  |        |

4. Then go to C:\ Program Files \ 01com \ Webserver \ Agent.exe. Select the agent.exe and press open. You will see the Norton "Security Request" window. Select from the drop down box, Allow. (Do not select the option, Block or Manually configure Internet access)

| 🐵 Select a program                                                                                                    |                                                                                                    |          |      |                     | ×           |
|----------------------------------------------------------------------------------------------------|----------------------------------------------------------------------------------------------------|----------|------|---------------------|-------------|
| 🔾 🗢 📕 « 01 Com                                                                                                    | Webserver +                                                                                         |          |      | Search              | ٩           |
| 🌗 Organize 👻 🏢 Views                                                                                                    | 👻 📑 New Fold                                                                                        | ler      | _    | _                   | 0           |
| Favorite LinksImage: DesktopImage: Recent PlacesImage: ComputerImage: DocumentsImage: PicturesImage: PicturesImage: Recently ChangedImage: SearchesImage: Public | Name Dat<br>conf<br>htdocs<br>logs<br>modules<br>pear<br>proxy<br>tmp<br>agent<br>Apache<br>dynmenu | te modif | Туре | Size                |             |
| Folders A                                                                                                    |                                                                                                    |          |      |                     |             |
| File name:                                                                                                    | agent                                                                                               |          | -    | Executables (*.exe) | ▼<br>Cancel |

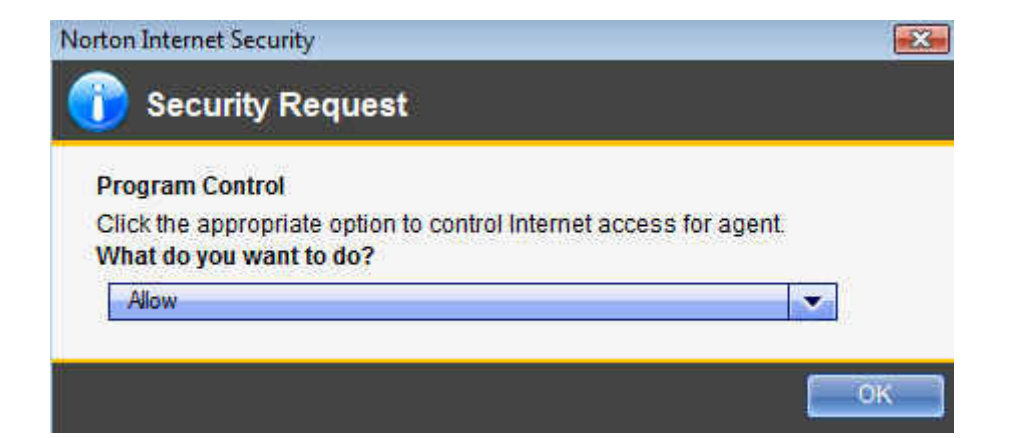

5. Now you should see **Agent** appear in the program control list with an Access of **Allow** (should not show Auto or Custom)

| General Options                       | P P | rsonal Firewall: Program Control                                                    |        |
|---------------------------------------|-----|-------------------------------------------------------------------------------------|--------|
| LīveUpdate                            | ĸ   | Create custom Internet access settings for individual programs.                     |        |
| Personal Firewall                     |     | Drogram                                                                             | Access |
| General Settings<br>> Program Control |     | agent<br>C:\Program Files\01 Com\Webserver\agent.exe                                | Allow  |
| Advanced Settings                     |     | LuComServer_3_4<br>C:\Program Files\Symantec\LiveUpdate\LuComServer_3_4.EXE         | Allow  |
| ntrusion Prevention                   | ×   | Microsoft Generic Host Process for Win32 Services<br>C:Windows\System32\svchost.exe | Auto   |
| Security Inspector                    | Þ   | Microsoft Internet Explorer<br>C:\Program Files\Internet Explorer\lexplore.exe      | Auto   |
| Real-Time Protection                  |     | Microsoft Local Security Authority Shell<br>C:Windows\System32\Isass.exe            | Auto   |
| Exclusions                            | E C | Microsoft Task Scheduler Engine<br>C:Windows\System32\taskeng.exe                   | Custom |
| lome Networking                       |     | Microsoft Windows Ping Utility<br>C1Windows\System321PING FXF                       | Auto   |
| Transaction Protection                | R   | Add Modify Remove                                                                   | Rename |

6. You must do the same procedure for the remaining I'm InTouch components which are located in the following directory paths:

**Rdesktop.exe** (can be found in C:\Program Files\01 Com\I'm InTouch\BIN)

**Apache.exe** (can be found in C:\Program Files\01 Com\Webserver)

**DiagTool.exe** (can be found in C:\Program Files\01 Com\I'm InTouch\BIN)

**Outlk01.exe** (can be found in C:\Program Files\01 Com\I'm InTouch\BIN) – for MS Outlook

**OEREMOTE.EXE** (can be found in C:\Program Files\01 Com\I'm InTouch\BIN) – for Outlook Express

**IIT.EXE** (can be found in C:\Program Files\01 Com\I'm InTouch\BIN)

01Updt.exe (can be found C:\Program Files\01 Com\I'm InTouch)